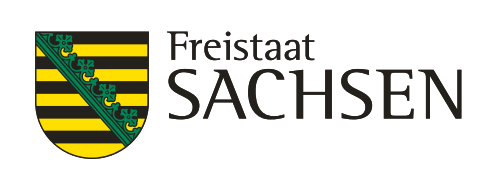

# **Anleitung Fobiz**

# Webportal für Fortbildungsbeauftragte

### Inhalt

| 1.     | Anmelden                                                            | 3  |
|--------|---------------------------------------------------------------------|----|
| 1.2.   | Webseite                                                            | 3  |
| 1.2.1. | URL                                                                 | 3  |
| 1.2.2. | Anmeldemethode wählen                                               | 3  |
| 1.2.3. | Benutzerkonten außerhalb des SVN                                    | 3  |
| 1.2.4. | Benutzerkonten mit SVN                                              | 4  |
| 2.     | Portal für Fortbildungsbeauftragte                                  | 5  |
| 2.1.   | Menü                                                                | 5  |
| 3.     | Fortbildungskatalog                                                 | 6  |
| 3.1.   | Details                                                             | 6  |
| 3.2.   | Interessensbekundung für Bedienstete und Neuanlage von Bediensteten | 7  |
| 3.2.1. | Behörde auswählen                                                   | 7  |
| 3.2.2. | Bedienstete auswählen                                               | 7  |
| 3.2.3. | Oder neue Person anlegen                                            | 7  |
| 3.3.   | Anmeldung und Mitzeichnungsleiste                                   | 8  |
| 4.     | Fortbildungssuche                                                   | 10 |
| 5.     | Dokumente                                                           | 10 |
| 6.     | Teilnehmende: Bearbeitung/Historie                                  | 11 |
| 6.1.   | Filter                                                              | 11 |
| 6.2.   | Datensatz bearbeiten                                                | 11 |
| 6.3.   | Excel-Liste ziehen                                                  | 12 |
| 6.4.   | Excel-Liste hochladen                                               | 13 |

## 1. Anmelden 1.2. Webseite

#### 1.2.1. URL

https://www.hsf.sachsen.de/fortbildung/webportale-anmeldung/

#### 1.2.2.Anmeldemethode wählen

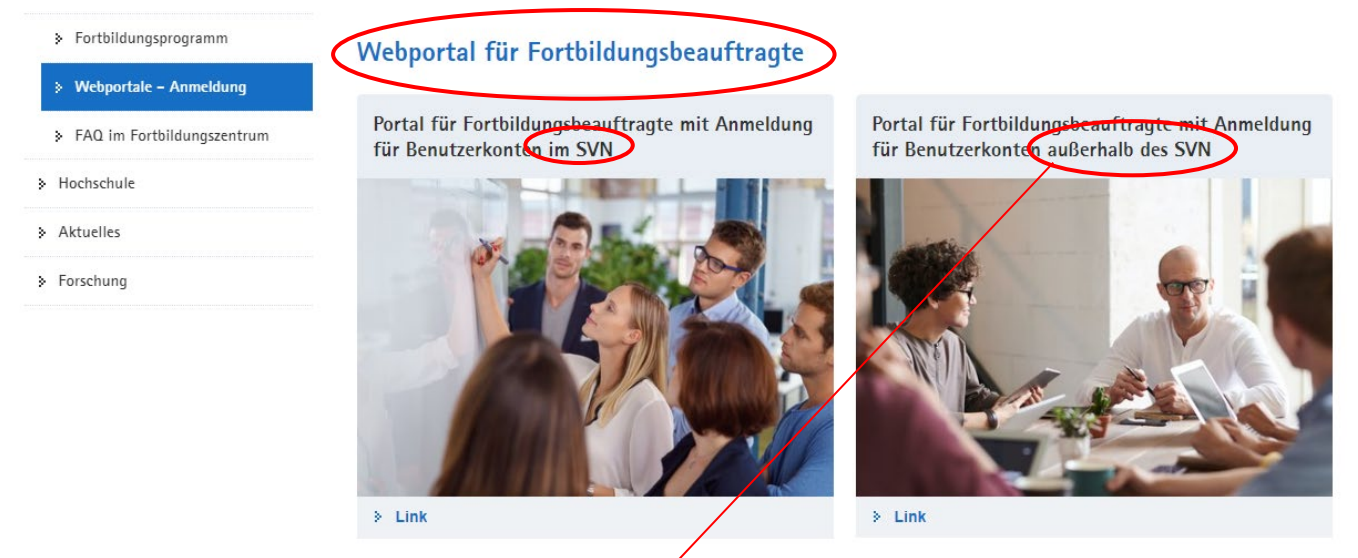

#### 1.2.3.Benutzerkonten außerhalb des SVN

Anmelden mit Ihren Benutzerinformationen, diese werden Ihnen auf Anfrage vom Fortbildungszentrum mitgeteilt. Die Zugangsdaten zum Webportal für Fortbildungsbeauftragte erhalten Sie unter webportal.fortbildung@hsf.sachsen.de

Sie sind im Portal für Fortbildungsbeauftragte Zum Portal für Bedienstete

Anmeldung für Benutzerkonten im SVN

Portal für Fortbildungsbeauftragte mit 
Anmeldung für Benutzerkonten im SVN

Anmeldung für Benutzerkonten außerhalb des SVN

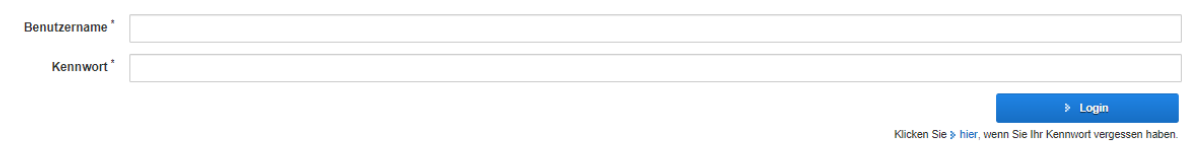

Mit \* markierte Felder sind Pflichtfelder

#### 1.2.4.Benutzerkonten mit SVN

Mit dem Klick auf den entsprechenden Link werden Sie auf die Seite des Berechtigungsmanagements des Freistaats weitergeleitet.

Bitte wählen Sie den ersten Button aus, wenn Sie nicht zum Bereich der Polizei gehören. Sie werden automatisch angemeldet und weitergeleitet.

Der dritte Button gilt ausschließlich für Dozenten der HSF.

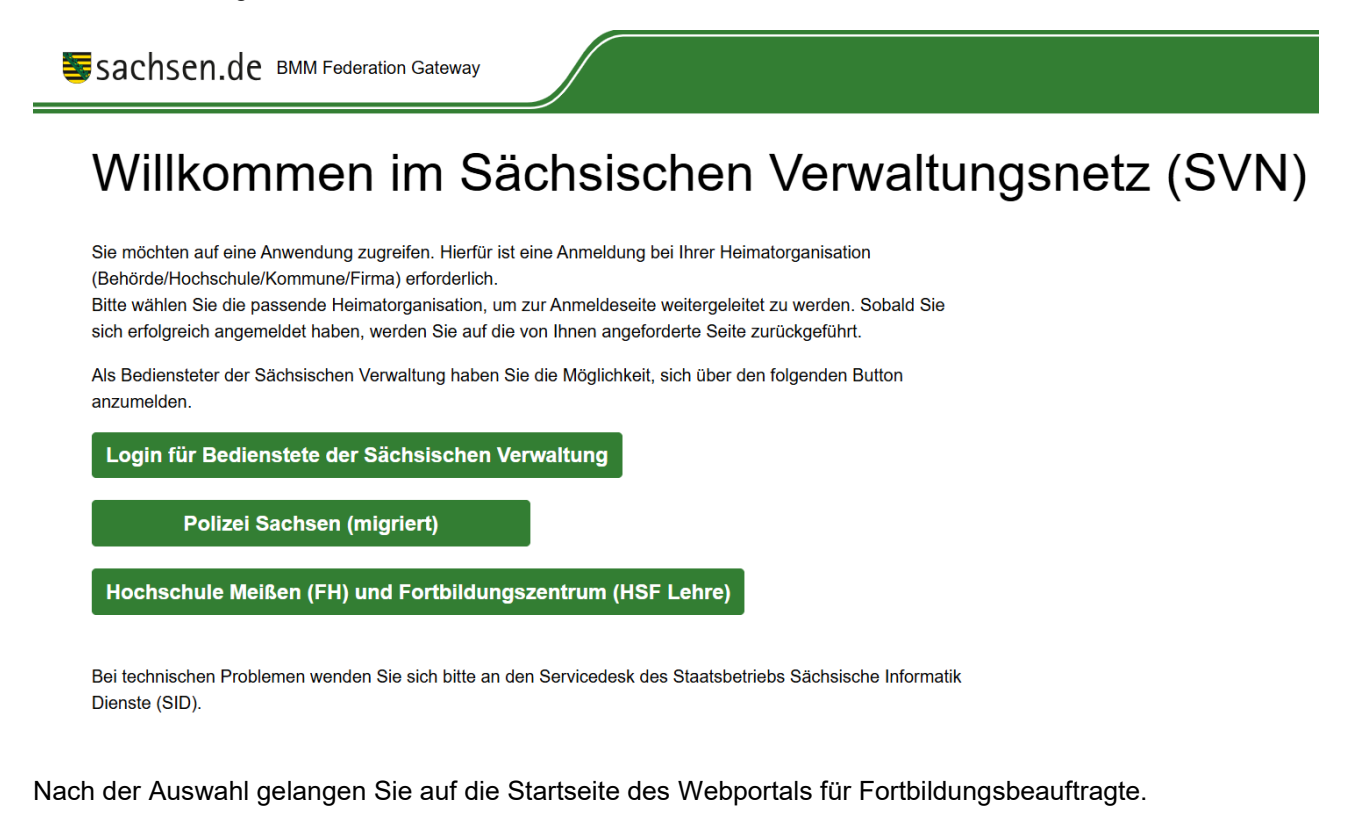

| Fortbildungssuche                  | Sie sind im Portal für Fortbildungsbeauftragte                                                                                                    |  |  |  |
|------------------------------------|----------------------------------------------------------------------------------------------------|--|--|--|
| » Neu beim FoBiZ                   | Zum Portal für Bedienstele                                                                                                    |  |  |  |
| Für Kurzentschlossene              | Herzlich Willkommen Ines Hörnig                                                                                                    |  |  |  |
| Fortbildungskatalog                | The Zhen Winkommen mes Hornig                                                                                                    |  |  |  |
| > Übersicht                        |                                                                                                    |  |  |  |
| Teilnehmende: Bearbeitung/Historie | Bedarfsabfrage zum Fortbildungsangebot des Fortbildungszentrums                                                                                                    |  |  |  |
| > Dokumente                        | Sehr geehrte Fortbildungsbeauftragte,<br>wir möchten Ihnen an dieser Stelle die Gelegenheit geben, uns <b>fortlaufend neue Bedarfe für Fortbildungsthemen</b> zu übermitteln.                                                                                  |  |  |  |
| Ihre Daten                         | Diese neuartige Bedarfsabfrage ersetzt unsere Abfrage per E-Mail/Excel, die wir bislang einmal im Jahr unter allen Landesbehörden durchgeführt habe<br>Ihre Bedarfe erfassen wir im Beteiligungsontal Sachsen, welches unter folgender Adresse erreichbar ist: |  |  |  |
| Kennwort ändern                    | Zum Beteilijoungsoortal                                                                                                    |  |  |  |
|                                    | and a second second second second second second second second second second second second second second second                                                                                                    |  |  |  |
|                                    | Link zu dem Formular für geschlossene Seminare:                                                                                                    |  |  |  |
|                                    | Zum Formular für geschlossene Seminare                                                                                                    |  |  |  |
|                                    | Übersicht Zuständigkeiten ISB/OSB (Stand 19.01.2024):                                                                                                    |  |  |  |
|                                    | Zum Dokument der Zuständigkeiten                                                                                                    |  |  |  |

Auf der Startseite haben Sie die Möglichkeit uns zukünftige Bedarfe an neuen Veranstaltungsthemen zu melden.

Außerdem finden Sie das Formular zur Beantragung einer geschlossenen Veranstaltung (Inhouse) und die Liste der aktuellen Zuständigkeiten im Fortbildungszentrum.

## 2. Portal für Fortbildungsbeauftragte 2.1. Menü

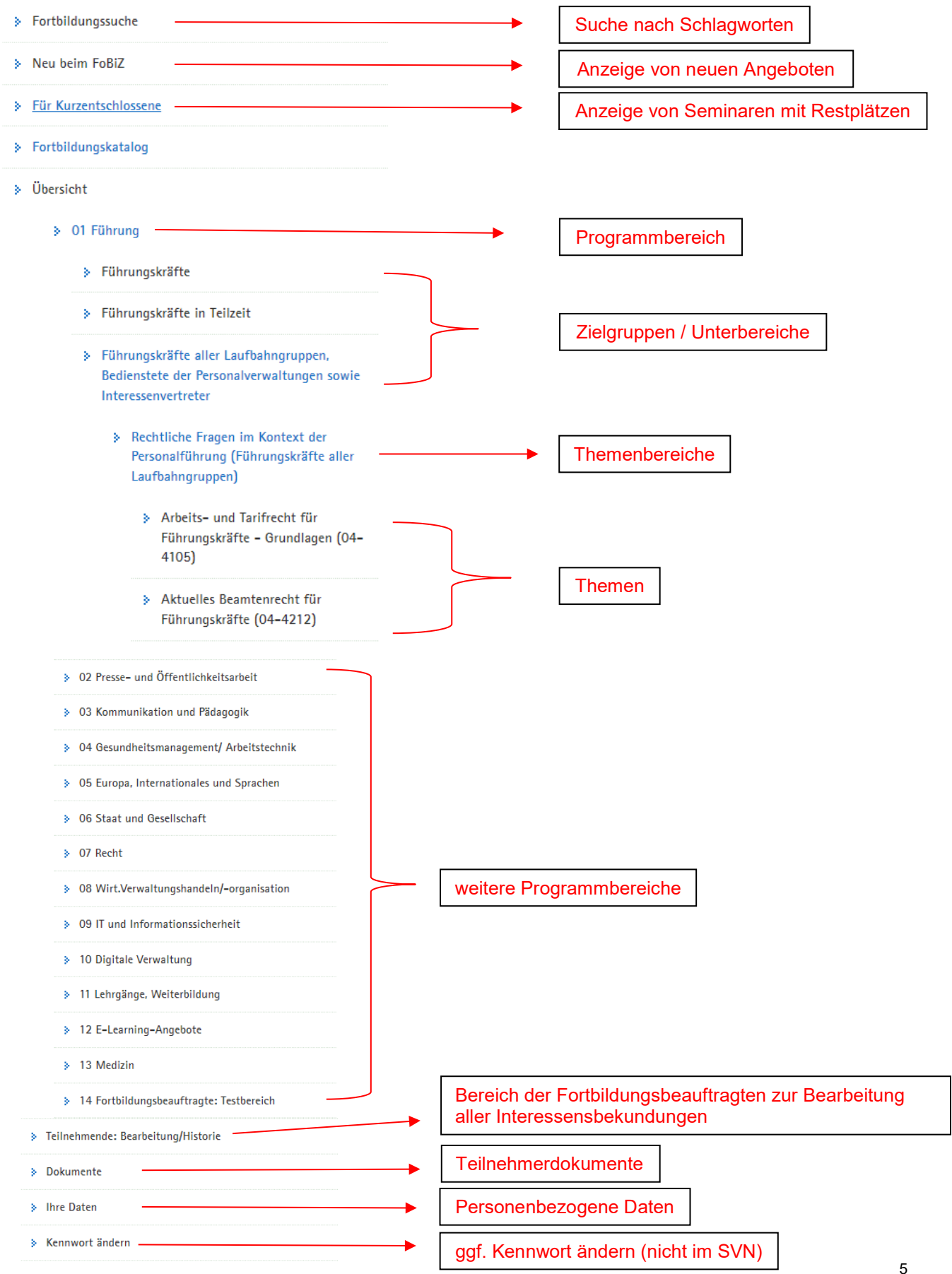

# 3. Fortbildungskatalog

| F | ortbildu         | ingskat    | alog                 |                                                                                                    |                   |                         |
|---|------------------|------------|----------------------|----------------------------------------------------------------------------------------------------|-------------------|-------------------------|
|   |                  |            | Sortierur            | ng Beginn, Kürzel, Bezeichnung, Veranstaltungsort aufsteigend                                                                       |                   | ~                       |
| S | ieminarübersicht | :          |                      |                                                                                                    |                   |                         |
|   |                  |            |                      | *         <                                                                                                    |                   |                         |
|   | von              | bis        | Veranstaltungskürzel | Veranstaltungsbezeichnung                                                                                                    | Veranstaltungsort |                         |
|   | 25.04.2024       | 01.10.2024 | 05-28-13110-2401     | Sachsen in der Europäischen Union - Ein digitaler Dialog mit der sächsischen EU-Vertretung                                          | E-Learning        | > Details               |
|   |                  |            |                      |                                                                                                    |                   | Anmeldung nicht möglich |
|   | 29.05.2024       | 28.06.2024 | 05-43-31010-2401     | Französisch aufgefrischt - Rebonjour (03-3101) (LÜZ, ST) Live Online-Seminar, 3 Module                                              | E-Learning        | > Details               |
|   |                  |            |                      |                                                                                                    |                   | Anmeldung nicht möglich |
|   | 20.06.2024       | 21.06.2024 | 09-22-81180-2401     | Microsoft Word - Teil 3 - Arbeiten mit umfangreichen Dokumenten, Erstellen von Berichten bzw. wissenschaftlichen Arbeiten (05-8118) | Meißen            | > Details               |
|   |                  |            |                      |                                                                                                    |                   | Anmeldung nicht möglich |
|   | 24.06.2024       | 25.06.2024 | 01-24-25050-2402     | Führungsetnik - Wertekonflikke im Führungsalltag                                                                                    | Meißen            | > Details               |
|   |                  |            |                      |                                                                                                    |                   | Anmeldung nicht möglich |
|   | 26.06.2024       | 27.06.2024 | 13-52-42342-2402     | Sutzidalität und Sutzidankündigungen (08-2042)                                                                                      | Meißen            | > Details               |
|   |                  |            |                      |                                                                                                    |                   | Annaldung night mäglich |

### 3.1. Details

### > Zum Fortbildungskalalog Führungsethik – Wertekonflikte im Führungsalltag

| Veranstaltungsdetails     |                                                                                                    |
|---------------------------|----------------------------------------------------------------------------------------------------|
| Veranstaltungskürzel      | 01-24-25050-2402                                                                                                    |
| Veranstaltungsbezeichnung | Führungsethik - Wertekonflikte im Führungsalltag                                                                                                |
| Beginn                    | 24.06.2024 09:00 Uhr                                                                                                    |
| Ende                      | 25.06.2024 17:00 Uhr                                                                                                    |
| Teilnehmerkreis           | Führungskräfte und Nachwuchsführungskräfte aller Laufbahngruppen, die über Grundkenntnisse in der Kommunikation und Mitarbeiterführung verfügen |
| Ziele                     | Die Teilnehmenden sollen                                                                                                    |
|                           | - den Einfluss von Werten auf das eigene Führungsverhalten kennen und                                                                           |
|                           | - die strategische Relevanz von Werten für das Führungshandeln und die Organisationsentwicklung kennen.                                         |
| Inhalte                   | - Reflexion der persönlichen Einstellungen und Werte                                                                                            |
|                           | - konstruktiver Umgang mit den Spannungen zwischen persönlichen Wertvorstellungen und definierten Werten/Zielen in der Organisation             |
|                           | - Führungsverantwortung in Ziel- und Interessenkonflikten                                                                                       |
|                           | - Grundlagen einer werteorientierten Kultur- und Organisationsentwicklung                                                                       |
|                           | - Kenntnis des Wertesystems der Mitarbeiter als Zugang zu Teamentwicklung und Motivation                                                        |
| Methode                   | Lehr- und Rundgespräch, Fallstudien, Kollegiale Beratung, Einzel- und Kleingruppenarbeit                                                        |
| Dauer                     | 2 Tage                                                                                                    |
|                           |                                                                                                    |
| Zum Fortbildungskatalog   | Zur Anmeldung                                                                                                    |

Zur Interessensbekundung

### 3.2. Interessensbekundung für Bedienstete und Neuanlage von Bediensteten

#### 3.2.1.Behörde auswählen

Testveranstaltung für Fortbildungsbeauftragte zum Test der Funktionen des Webportals für Fortbildungsbeauftragte

| Veranstaltungsdetails |                                                                                          |
|-----------------------|------------------------------------------------------------------------------------------|
| Kürzel                | 14-11-08150-2404                                                                         |
| Von                   | 16.09.2024 09:00 Uhr                                                                     |
| Bis                   | 18.09.2024 17:00 Uhr                                                                     |
| Ort                   | online                                                                                   |
| Plätze maximal        | 25                                                                                       |
| Person hinzufügen     |                                                                                          |
| Behörde auswählen     | × Hochschule Meißen (FH) und Fortbildungszentrum, Herbert-Böhme-Straße 11, 01662, Meißen |

### 3.2.2. Bedienstete auswählen

| Person hinzufügen              |                                                                                          |   |
|--------------------------------|------------------------------------------------------------------------------------------|---|
| Behörde auswählen              | × Hochschule Meißen (FH) und Fortbildungszentrum, Herbert-Böhme-Straße 11, 01662, Meißen | ~ |
| Person auswählen               | mind. 3 Buchstaben eingeben                                                              | ~ |
|                                | Testmann                                                                                 |   |
| zurück zum Fortbildungskatalog | Testmann , Olaf                                                                          |   |

### 3.2.3. Oder neue Person anlegen

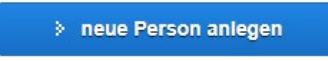

Beim Neuanlegen einer Person/Erstregistrierung ist die Angabe von **Benutzerdaten** (Benutzername immer eindeutig zum Bediensteten zuzuordnen) zwingend notwendig, auch wenn die Behörde im SVN agiert und diese vom Bediensteten später nicht benötigt werden.

Das Passwort muss 8 Stellen 1 Groß-, Klein- und Sonderzeichen sowie eine Zahl enthalten.

Die mit Sternchen versehenen Felder sind Pflichtfelder und müssen ausgefüllt werden.

#### Anmeldung

| Ansream       Image: Constraint of the second of the second                   | Daten des Bediensteten                 |                                                                                         |
|----------------------------------------------------------------------------------------------------|----------------------------------------|-----------------------------------------------------------------------------------------|
| Aki. frief     Image: Constraint of the second of the second    | Anrede *                               | ~                                                                                       |
| Ministria                                                                                                    | Akad. Titel                            | ~                                                                                       |
| Addistation                                                                                                    | Vorname *                              |                                                                                         |
| Image: Control of the set of the set of the | Adelstitel                             |                                                                                         |
| Kitkener     Image: Statistic Statistic Statis Statis Statistic Statistic Statistic Statistic Statistic Statis    | Nachname *                             | •                                                                                       |
| Event Werkenstisse gemä Aksischreibungstedt                                                                                                    | E Mail (dianetich) <sup>3</sup>        |                                                                                         |
| Nonkermins big emisk Auskardering og weinskelt                                                                                                    | E-mail (densuich)                      |                                                                                         |
| Attinishing evidentities       Inin         Übernachtung evidentities       Inin         DelinderEining rechtes Zimmer benötig       Inin         Begletperion       Inin         Ring förstade gevidentities       Inin         Begletperion       Inin         Name der Begletperion       Inin         Beretstellung förstade gevidentitie       Inin         Beretstellung förstade gevidentitie       Inin         Ausverchhemit fördrade       Inin         Ausverchhemit fördrade       Inin         Ausverchhemit fördrade       Inin         Ausverchhemit fördrade       Inin         Ausverchhemit fördrade       Inin         Rinderfrehet erforderick       Inin         Rinderfrehet erforderick       Inin         Rinderfrehet erforderick       Inin         Rinderfrehet erforderick       Inin         Rinderfrehet erforderick       Inin         Benerkang       Inin         Benerkang       Inin         Kennwert       Inin         Kennwert       Inin         Kennwert wicketheler       Inin         BehörderEindurg       Inin         Behörder Eindurg       Inin                                                                                                    | vorkenntnisse gemäß Ausschreibungstext | ~                                                                                       |
| Obernachtung gewänsch     enn     -       behindetengerechtes Zimmer beelögt     inch     -       Bigleitperso     inch     -       Rame der Begleitperso     inch     -       Barnieerfeiniett erforderlich     inch     -       Barnieerfeiniett erforderlich     inch     -       Ausweichtemmin (Kinze)     -     -       Kinderbererung gewänsch     inch     -       Kinderbererung gewänsch     inch     -       Kinderbererung gewänsch     inch     -       Bernietstimmin (Kinze)     -     -       Kinderbererung gewänsch     inch     -       Bernietstimmin (Kinze)     -     -       Kinderbererung gewänsch     inch     -       Bernietstimmin     inch     -       Bernietstimmin     -     -       Bernietstimmin     -     -       Bernietstimmin     -     -       Beinderlichterberniet     -     -       Beinderlichterberniet     -     -       Beinderlichterberniet     -     -       Beinderlichterberniet     -     -       Beinderlichterberniet     -     -       Beinderlichterberniet     -     -       Beinderlichterberniet     -     - <t< th=""><th>Annmerkungen Vorkenntnisse</th><th></th></t<>                                                                                                    | Annmerkungen Vorkenntnisse             |                                                                                         |
| behindetengenechtes Zimmer benötigt     inein     inein       Begietigerson     inein     inein       Name der Begietigerson     inein     inein       Bereitstellung Höranlage gewänscht     inein     inein       Barriertenhiet erfordertenhi     inein     inein       Ausweichtermin 1 (Kurze)     inein     inein       Ausweichtermin 2 (Kurze)     inein     inein       Kinderbeterung gewänscht     inein     inein       Benerkrung     inein     inein                                                                                                    | Übernachtung gewünscht                 | nein 🗸                                                                                  |
| Bigletform          Name der Bigletform          Bereitstellung Höranlage gewänskt          Bereitstellung Höranlage gewänskt          Barrierefreiheit eftoderlich          Barrierefreiheit eftoderlich          Ausweichtermin 1 (Kinze)          Ausweichtermin 2 (Kinze)          Ausweichtermin 2 (Kinze)          Barrierefreiheit eftoderlich          Rang          Berefreiheit eftoderlich          Berefreiheit eftoderlich          Berefreiheit eftoderlich          Berefreiheit eftoderlich          Berefreiheit eftoderlich          Berefreiheit eftoderlich          Berefreiheit eftoderlich          Kennwort          Berefreiheit eftoderlich          Kennwort          Kennwort wiederliche*          Belörde/Einrichtur                                                                                                    | behindertengerechtes Zimmer benötigt   | ~                                                                                       |
| Name der Begleitparson                                                                                                    | Begleitperson                          | nein v                                                                                  |
| Bereitstellung Höranlage gewänscht <ul> <li>Gemätstellung Höranlage gewänscht</li> <li>Barriersfreiheit erforderlich</li> <li>Assweichtermin 1 (Kürze)</li> <li>Assweichtermin 2 (Kürze)</li> <li>Kinderbetrauung gewänscht</li> <li>nein</li> <li>Alter des Kindesder Kinder</li> <li>Render</li> <li>Benetkrung</li> </ul> <li>Benetkrung</li> <li>Benetkrung</li> <li>Bene</li>                                                                                                    | Name der Begleitperson                 |                                                                                         |
| Barrierferheiterforderlich <ul> <li>Ausweichtermin 1 (Kürze)</li> <li>Ausweichtermin 2 (Kürze)</li> <li>Kinderbetreuung gewünsch</li> <li>neln</li> <li>Alter des Kindesider Kinder</li> <li>Benerkrumg</li> </ul> Benützerdaten                                                                                                    | Bereitstellung Höranlage gewünscht     | v                                                                                       |
| Ausweichtermin 1 (Kürzel)                                                                                                    | Barrierefreiheit erforderlich          | ~                                                                                       |
| Assweichternin 2 (Kürze)       inein          Kinderbetreuung gewünscht       inein          Alter des Kindesider Kinder           Bang           Benerkung           Benerkung           Benutzernähne           Kennwort           Kennwort           Behörde/Einrichtung       Hoctschule Melßen (FH) und Fortbildungszentrum, Herbert-Böhme-Straße 11, 01662, Melßen                                                                                                    | Ausweichtermin 1 (Kürzel)              |                                                                                         |
| Kinderbetreuung gewinsteit       nein          Alter des Kindesider Kinder           Rang           Bemerkung           Bemerkung           Benutzerdaten           Kennwort*           Kennwort wiederhole*           Behörde/Einrichtung           Behörde/Einrichtung                                                                                                    | Ausweichtermin 2 (Kürzel)              |                                                                                         |
| Alter des Kindesider Kinder       Rang         Rang       Bemerkung         Bemerkung       Comparison of Comparison of Comparison                                                                                        | Kinderbetreuung gewünscht              | nein 🗸                                                                                  |
| Rang                                                                                                    | Alter des Kindes/der Kinder            |                                                                                         |
| Benerkung                                                                                                    | Rang                                   |                                                                                         |
| Benutzerdaten       Benutzermanne*         Benutzermanne*       Image: Comparison of the state of the state of t                                                     | Bemerkung                              |                                                                                         |
| Benutzerdaten       Benutzername*       Image: Comparison of the comparison of the compar                           |                                        |                                                                                         |
| Benutzerdaten       Benutzername*         Benutzername*       Image: Comparison of the comparison of the comparison o                                                     |                                        |                                                                                         |
| Benutzername*                                                                                                    | Benutzerdaten                          |                                                                                         |
| Kennwort                                                                                                    | Benutzername *                         |                                                                                         |
| Kennwort wiederholen*       Image: Comparison of the comparison of the compariso                  | Kennwort *                             |                                                                                         |
| Behörde/Einrichtung         Hochschule Meißen (FH) und Fortbildungszentrum, Herbert-Böhme-Straße 11, 01662, Meißen                                                                                                    | Kennwort wiederholen *                 |                                                                                         |
| Behörde/Einrichtung         Hochschule Meißen (FH) und Fortbildungszentrum, Herbert-Böhme-Straße 11, 01662, Meißen         ~                                                                                                    |                                        |                                                                                         |
| Behörde/Einrichtung Hochschule Meißen (FH) und Fortbildungszentrum, Herbert-Böhme-Straße 11, 01662, Meißen ~                                                                                                    | Behörde/Einrichtung                    |                                                                                         |
|                                                                                                    | Behörde/Einrichtung                    | Hochschule Meißen (FH) und Forbildungszentrum, Herbert-Böhme-Straße 11, 01662, Meißen 🗸 |
|                                                                                                    |                                        |                                                                                         |
| zurück zur Marbeitenauswehl >> Anmelden                                                                                                    | zurück zur Mitarbeiterauswahl          | Anmelden                                                                                |
| zurück zum Fortbildungskatalog                                                                                                    | zurück zum Fortbildungskatalog         |                                                                                         |

### 3.3. Anmeldung und Mitzeichnungsleiste

Nach dem Klicken auf "Anmelden" gibt es auch für den Fortbildungsbeauftragten die Möglichkeit eine Mitzeichnungsleiste zu erzeugen.

#### Anmeldung - Abschluss

| Vielen Dank   | für Ihr Interesse an unserem Veranstaltungsangebot.                                                   |
|---------------|----------------------------------------------------------------------------------------------------|
| Ihre Interess | sensbekundung für Herrn / Frau Domenic Domschke                                                       |
| für die Verar | nstaltung:                                                                                            |
| Testveransta  | altung für Fortbildungsbeauftragte zum Test der Funktionen des Webportals für Fortbildungsbeauftragte |
| 14-11-08150   | )-2404                                                                                                |
| im Zeitraum   | 16.09 18.09.2024                                                                                      |
| ist bei Ihrem | Fortbildungsbeauftragten eingegangen und liegt dort zur weiteren Bearbeitung.                         |
| Die Interess  | ensbekundung liegt zur weiteren Bearbeitung bereit.                                                   |

Achtung! Die Interessenbekundung liegt nun zur Genehmigung unter Menüpunkt Teilnehmende: Bearbeitung/Historie bereit!

### Mitzeichnungsleiste zu einer Fortbildungsveranstaltung des Fortbildungszentrums der HSF Meißen

### (behördenintern)

| Veranstalter: Hochschule Meißen (FH) und Fortbildungszentrum<br>Seminar-Nr: 14-11-08150-2404                                                                                                    |         |                   |              |                             |  |  |  |  |
|----------------------------------------------------------------------------------------------------|---------|-------------------|--------------|-----------------------------|--|--|--|--|
| 3ezeichnung:<br>Testveranstaltung für Fortbildungsbeauftragte zum Test der Funktionen des Webportals für<br>Fortbildungsbeauftragte                                                              |         |                   |              |                             |  |  |  |  |
| Feilnehmerkreis laut Ausschreibungstext:<br>Fortbildungsbeauftragte, die am Beispiel von Testveranstaltungen die Funktionalitäten des<br>Webportals für Fortbildungsbeauftragte erproben möchten |         |                   |              |                             |  |  |  |  |
| Termin: 16.09 18.09.202                                                                                                    | 24      |                   |              |                             |  |  |  |  |
| Ort: Hochschule Meißen (F                                                                                                    | FH) und | Fortbildungszentr | um Meißen    |                             |  |  |  |  |
| Tailachmandar                                                                                                    |         |                   |              |                             |  |  |  |  |
|                                                                                                    |         |                   |              |                             |  |  |  |  |
| Frau<br>Hörnig, Ines<br>Ines.Hoernig@hsf.sachser                                                                                                    | n.de    |                   |              |                             |  |  |  |  |
| Organisationseinheit:                                                                                                    |         |                   |              |                             |  |  |  |  |
| Übernachtungswunsch:                                                                                                    | ja      |                   |              |                             |  |  |  |  |
| Bemerkung Teilnehmende                                                                                                    | er:     |                   |              |                             |  |  |  |  |
| Datum/Unterschrift<br>Teilnehmender:                                                                                                    |         |                   |              |                             |  |  |  |  |
|                                                                                                    |         |                   |              |                             |  |  |  |  |
| Einschätzung des Vorgese                                                                                                    | etzten: |                   |              |                             |  |  |  |  |
| dringend notwendig                                                                                                    |         | notwendig         |              | □derzeit nicht erforderlich |  |  |  |  |
| Bemerkung Vorgesetzter:                                                                                                    |         |                   |              |                             |  |  |  |  |
|                                                                                                    |         |                   |              |                             |  |  |  |  |
| Mitzeichnungsleiste                                                                                                    |         |                   |              |                             |  |  |  |  |
| Name                                                                                                    | Positio | n                 | Unterschrift |                             |  |  |  |  |
|                                                                                                    |         |                   |              |                             |  |  |  |  |
|                                                                                                    |         |                   |              |                             |  |  |  |  |
|                                                                                                    |         |                   |              |                             |  |  |  |  |
|                                                                                                    |         |                   |              |                             |  |  |  |  |
|                                                                                                    |         |                   |              |                             |  |  |  |  |
|                                                                                                    |         |                   |              |                             |  |  |  |  |

# 4. Fortbildungssuche

| Suchkriterien |            |                      |                                                                                                    |                   |                            |
|---------------|------------|----------------------|----------------------------------------------------------------------------------------------------|-------------------|----------------------------|
|               |            | Suchv                | Recht Recht                                                                                                    |                   |                            |
| Suchergebnis  |            |                      |                                                                                                    |                   | Veranstaltungen suchen     |
|               |            |                      | *         <                                                                                                    |                   |                            |
| von           | bis        | Veranstaltungskürzel | Veranstaltungsbezeichnung                                                                                         | Veranstaltungsort |                            |
| 25.04.2024    | 01.10.2024 | 05-28-13110-2401     | Sachsen in der Europäischen Union - Ein digitaler Dialog mit der sächsischen EU-Vertretung                        | E-Learning        | > Details                  |
|               |            |                      |                                                                                                    |                   | Anmeldung nicht möglich    |
| 26.06.2024    | 27.06.2024 | 07-48-28320-2401     | Beleiligungsrechte des Personalrats in Personalangelegenheiten - Seminar für Bedienstete der Personalverwaltungen | E-Learning        | > Details                  |
|               |            |                      |                                                                                                    |                   | > Zur Interessensbekundung |
| 27.06.2024    | 27.06.2024 | 10-68-31110-2401     | Recht der KI-Nutzung (neu)                                                                                        | E-Learning        | > Details                  |
|               |            |                      |                                                                                                    |                   | > Zur Interessensbekundung |

# 5. Dokumente

| Filtereinstellungen                                       |                  |              |                       |                                                                                                    |                                                             |  |  |
|-----------------------------------------------------------|------------------|--------------|-----------------------|----------------------------------------------------------------------------------------------------|-------------------------------------------------------------|--|--|
| Behörde/Einrichtung der Teilnehmenden                     | Hochschule Me    | ißen (FH) un | d Fortbildungszentrum |                                                                                                    | ~                                                           |  |  |
| Teilnehmende                                              | mind. 3 Buchstat | en eingeben  |                       |                                                                                                    | ~                                                           |  |  |
| Veranstaltungskürzel                                      |                  |              |                       |                                                                                                    |                                                             |  |  |
| von                                                       |                  |              |                       |                                                                                                    |                                                             |  |  |
| bis                                                       |                  |              |                       |                                                                                                    |                                                             |  |  |
| Jahr                                                      |                  |              |                       |                                                                                                    |                                                             |  |  |
| Titel des Dokuments                                       |                  |              |                       |                                                                                                    |                                                             |  |  |
|                                                           | 2 Anwenden       |              |                       |                                                                                                    |                                                             |  |  |
| Dokumente                                                 |                  |              |                       |                                                                                                    |                                                             |  |  |
| Dokumente                                                 |                  |              |                       |                                                                                                    |                                                             |  |  |
| Teilnehmendendokumente                                    |                  |              |                       |                                                                                                    |                                                             |  |  |
|                                                           |                  |              | << < 1 2              | 3 4 5 8 > >>                                                                                                    |                                                             |  |  |
| Letztes<br>Teilnehmende Änderungsdatum Veranstaltungskürr | el von           | bis          | Veranstaltungskürzel  | Veranstaltungsbezeichnung                                                                                           | Dokument                                                    |  |  |
| Peter Patzelt 18.01.2024 14-11-08150-2308                 | 01.11.2023       | 03.11.2023   | 14-11-08150-2308      | Testveranstaltung für Fortbildungsbeauftragte zum Test der Funktionen des Webportals<br>für Fortbildungsbeauftragte | Einladungsanschreiben_14-11-08150-2308-Peter<br>Patzeit.pdf |  |  |
| Peter Patzeit 18.01.2024 14-11-08150-2308                 | 01.11.2023       | 03.11.2023   | 14-11-08150-2308      | Testveranstallung für Fortbildungsbeauftragte zum Test der Funktionen des Webportals<br>für Fortbildungsbeauftragte | Einladungsanschreiben_14-11-08150-2308-Peter<br>Patzelt.pdf |  |  |

# 6. Teilnehmende: Bearbeitung/Historie 6.1. Filter

Es stehen Ihnen verschiedene Filterfunktionen zur Verfügung. Sie können mehrere Filter gleichzeitig setzen. Beachten Sie beim Datumsfilter immer auch das Veranstaltungsende. Nach dem Einstellen der Filterfunktion immer "Anwenden" klicken.

#### z. B.

#### Teilnehmende: Bearbeitung/Historie

Die Fortbildungsbeauftragten können bis 14 Tage vor Veranstaltungsbeginn Rücktritte im Online-System vornehmen. Nach Ablauf dieses Zeitraums ist eine direkte Abstimmung mit dem FoBiZ erforderlich (E-Mail oder Telefon).

| Filtereinstellungen |                                         |                                                                              |                      |                               |              |        |                           |
|---------------------|-----------------------------------------|------------------------------------------------------------------------------|----------------------|-------------------------------|--------------|--------|---------------------------|
| Behörd              | e/Finrichtung der Teilnehmenden         | Hoppopulo Molfon (EH) und Earthildungszontrum                                |                      |                               |              |        |                           |
|                     |                                         |                                                                              |                      |                               |              |        | •                         |
|                     | Teilnehmende                            | × Hörnig, Ines                                                               |                      |                               |              |        | ~                         |
|                     | Status                                  | Ohne                                                                         |                      |                               |              |        |                           |
|                     |                                         | Uvereinbart                                                                  |                      |                               |              |        |                           |
|                     |                                         | Genehmigt                                                                    |                      |                               |              |        |                           |
|                     |                                         | Abgelehnt                                                                    |                      |                               |              |        |                           |
|                     |                                         | Storniert                                                                    |                      |                               |              |        |                           |
|                     | Sortierung                              | Teilnehmer (aufsteigend)                                                     |                      |                               |              |        | ~                         |
|                     | Veranstaltung Beginn                    | 01.01.2024                                                                   |                      |                               |              |        |                           |
|                     | Veranstaltung Ende                      | 31.12.2024                                                                   |                      |                               |              |        |                           |
|                     | Veranstaltungskürzel                    |                                                                              |                      |                               |              |        |                           |
|                     |                                         |                                                                              |                      |                               | •            | Anwend | ien                       |
|                     |                                         |                                                                              |                      |                               |              |        |                           |
|                     |                                         | << < 1 > >>                                                                  |                      |                               |              |        |                           |
| Teilnehmende        | Veranstaltungsname                      |                                                                              | Veranstaltungskürzel | Entscheidung (behördenintern) | Status Fobiz | Rang   | Termin                    |
| ⊁ Hörnig, Ines      | 3. Testveranstaltung für Fortbildungsbe | auftragte zum Test der Funktionen des Webportals für Fortbildungsbeauftragte | ▶ 14-11-08150-2203   | Stornieren<br>bestätigt       | Interessent  |        | 29.12.2024-<br>31.12.2024 |

### 6.2. Datensatz bearbeiten

| Teilnehmende      | Veranstaltungsname                                                                                                  | Veranstaltungskürzel | Entscheidung (behördenintern)                                                 | Status Fobiz | Rang | Termin                    |
|-------------------|----------------------------------------------------------------------------------------------------|----------------------|-------------------------------------------------------------------------------|--------------|------|---------------------------|
| Domschke, Domenic | 1. Testveranstaltung für Fortbildungsbeauftragle zum Test der Funktionen des Webportals für Fortbildungsbeauftragle | 14-11-08150-2201     | Stornieren<br>bestätigt                                                       | Teilnahme    |      | 27.12.2024-<br>27.12.2024 |
| Domschke, Domenic | 2. Testveranstaltung für Fortbildungsbeauftragte zum Test der Funktionen des Webportals für Fortbildungsbeauftragte | ▶ 14-11-08150-2202   | <ul> <li>&gt; Bestätigen</li> <li>&gt; Ablehnen</li> <li>beantragt</li> </ul> | Interessent  |      | 28.12.2024-<br>30.12.2024 |

Im Portal besteht die Möglichkeit, die Interessensbekundungen zu bestätigen, abzulehnen oder zu stornieren.

Die Fortbildungsbeauftragten können bis 14 Tage vor Veranstaltungsbeginn Rücktritte (Stornieren) im Online-System vornehmen. Nach Ablauf dieses Zeitraums ist eine direkte Abstimmung mit dem FoBiZ erforderlich (E-Mail oder Telefon).

#### Statusmatrix:

| Entscheidung (behördenintern) | Status Fobiz          | Erklärung                                                                  |
|-------------------------------|-----------------------|----------------------------------------------------------------------------|
| bestätigt                     | Ohne Ausprägung       | Von Fobi bestätigt noch nicht an<br>Fobiz übertragen                       |
| bestätigt                     | Interessent           | Von Fobi bestätigt und an Fobiz<br>übertragen                              |
| bestätigt                     | Warteliste            | Von Fobi bestätigt und von Fobiz<br>auf Warteliste gesetzt                 |
| bestätigt                     | Teilnahme             | Von Fobi bestätigt und von Fobiz<br>auf Teilnahme gesetzt                  |
| bestätigt                     | Rücktritt kurzfristig | Von Fobi bestätigt und von Fobiz<br>auf Rücktritt kurzfristig gesetzt      |
| bestätigt                     | Rücktritt             | Von Fobi bestätigt und von Fobiz<br>vor Einladung auf Rücktritt<br>gesetzt |
| bestätigt                     | Absage Veranstalter   | Von Fobi bestätigt,<br>Veranstaltung musste von Fobiz<br>abgesagt werden   |
| abgelehnt                     | Ohne Ausprägung       | Von Fobi abgelehnt und nicht an<br>Fobiz übertragen                        |
| abgelehnt                     | Abmeldung             | Von Fobi über Webportal<br>storniert                                       |
| abgelehnt                     | Interessent           | Von Fobi storniert und vorher an<br>Fobiz übertragen                       |

### 6.3. Excel-Liste ziehen

| Domschke, Domenic                                            | ▶ Testveranstaltung für Fortbildungsbeauftragte zum Test der F | unktionen des Webportals für Fortbildungsbeauftragte | ≱ 14-11-08150-2404 | <ul> <li>Bestätigen</li> <li>Ablehnen</li> <li>beantragt</li> </ul> | Interessent | 16.09.2024-<br>18.09.2024 |
|--------------------------------------------------------------|----------------------------------------------------------------|------------------------------------------------------|--------------------|---------------------------------------------------------------------|-------------|---------------------------|
|                                                              |                                                                | « < <b>1</b> > »                                     |                    |                                                                     |             |                           |
| Bearbeitung i<br>Datei auswählen<br>> Upload Interessenten-L | über Excel:<br>Datei                                           |                                                      |                    |                                                                     | > Down      | oad Interessenten-Liste   |

Nach dem Klick auf den rechten Button wird eine Excel-Tabelle aus allen vorliegenden Interessensbekundungen erzeugt. Je nach den bei Ihnen vorliegenden Einstellungen erfolgt die Speicherung der Tabelle im Downloads-Ordner, einem anderen voreingestellten Ordner oder wird separat geöffnet.

| 1  | A            | В                | C                                                | D                  | E                | F                                 | G                                    | н                      | 1          | 1               | K      | L      | M          | N       |
|----|--------------|------------------|--------------------------------------------------|--------------------|------------------|-----------------------------------|--------------------------------------|------------------------|------------|-----------------|--------|--------|------------|---------|
| 1  | AnmeldeDatum | Seminarnummer    | Seminarbezeichnung                               | SeminarBeginnDatum | SeminarEndeDatum | Teilnehmerkreis                   | Dauer                                | Veranstaltungsort      | SortNummer | Benutzerkennung | Fpldnr | Anrede | Name       | Vornam  |
| 2  | 11.10.2022   | 14-11-08150-2201 | 1. Testveranstaltung für Fortbildungsbeauftragte | 27.12.2024         | 27.12.2024       | Fortbildungsbeauftragte, die am I | 3eispiel von Testveranstaltungen die | Meißen                 | 1026286    | 9 9             | 60302  | Frau   | Baumann    | Manuela |
| 3  | 18.07.2023   | 14-11-08150-2202 | 2. Testveranstaltung für Fortbildungsbeauftragte | 28.12.2024         | 30.12.2024       | Fortbildungsbeauftragte, die am I | 3eispiel von Testveranstaltungen die | Rechenberg-Bienenmühle | 1026287    | 9 4             | 61698  | Frau   | Claus      | Denise  |
| -4 | 21.06.2024   | 14-11-08150-2202 | 2. Testveranstaltung für Fortbildungsbeauftragte | 28.12.2024         | 30.12.2024       | Fortbildungsbeauftragte, die am I | 3eispiel von Testveranstaltungen die | Rechenberg-Bienenmühle | 1026287    | d               | 116637 | Herr   | Domschke   | Domeni  |
| 5  | 20.06.2024   | 14-11-08150-2404 | Testveranstaltung für Fortbildungsbeauftragte zu | 16.09.2024         | 18.09.2024       | Fortbildungsbeauftragte, die am I | 3eispiel von Testveranstaltungen die | Meißen                 | 1259722    | d               | 116637 | Herr   | Domschke   | Domeni  |
| 6  | 17.01.2024   | 14-11-08150-2201 | 1. Testveranstaltung für Fortbildungsbeauftragte | 27.12.2024         | 27.12.2024       | Fortbildungsbeauftragte, die am I | 3eispiel von Testveranstaltungen die | Meißen                 | 1026286    | 8 1             | 39717  | Frau   | Herold     | Claudia |
| 7  | 30.06.2022   | 14-11-08150-2201 | 1. Testveranstaltung für Fortbildungsbeauftragte | 27.12.2024         | 27.12.2024       | Fortbildungsbeauftragte, die am I | 3eispiel von Testveranstaltungen die | Meißen                 | 1026286    | N               | 96578  | Herr   | Mustermann | Matti   |
| 8  | 29.06.2022   | 14-11-08150-2202 | 2. Testveranstaltung für Fortbildungsbeauftragte | 28.12.2024         | 30.12.2024       | Fortbildungsbeauftragte, die am I | 3eispiel von Testveranstaltungen die | Rechenberg-Bienenmühle | 1026287    | a               | 96640  | Frau   | Testfrau   | Alina   |
| 9  | 29.06.2022   | 14-11-08150-2203 | 3. Testveranstaltung für Fortbildungsbeauftragte | 29.12.2024         | 31.12.2024       | Fortbildungsbeauftragte, die am I | 3eispiel von Testveranstaltungen die | Dresden                | 1026288    | TestfrauA       | 96639  | Frau   | Testfrau   | Alina   |
|    |              |                  |                                                  |                    |                  |                                   |                                      |                        |            |                 |        |        |            |         |

Um eine Interessensbekundung zu bestätigen oder abzulehnen, können in der Spalte StatusEntscheidung folgende Status gesetzt werden:

Ausgang einer Interessensbekundung ist immer "Vereinbart".

Vereinbart → Genehmigt Vereinbart → Abgelehnt Genehmigt → Storniert → (wird nach Bearbeitung im Fobiz wieder zu) Abgelehnt

Bitte beachten Sie, dass Änderungen von Übernachtungswünschen oder Rangfolgen <u>nach</u> der Genehmigung oder Ablehnung und einem Upload zu uns <u>nicht</u> mehr geändert werden können. Stimmen Sie etwaige Änderungen bitte direkt mit dem FoBiZ ab.

### 6.4. Excel-Liste hochladen

Sie können in der Excel-Liste neue Personen für Seminare hinzufügen oder Teilnehmende für Inhouse-Seminare an das FoBiZ melden.

Folgende Spalten (gelb markiert) müssen dafür zwingend in der Excel-Liste ausgefüllt werden:

- 1. Seminarnummer (aus Katalog oder wird Ihnen bei Inhouse-Veranstaltung vom FoBiZ mitgeteilt)
- 2. Anrede, Name, Vorname
- 3. EmailAdresse
- 4. DienststellenFpldnr (ist beim vorherigen Download in Tabelle für Ihre Dienststelle ausgewiesen)

|        | A B   |                                                    |        | С            |          | D                    |                    | E                |                        | F               |                        | G              | Н      |                    |             |             |       |             |
|--------|-------|----------------------------------------------------|--------|--------------|----------|----------------------|--------------------|------------------|------------------------|-----------------|------------------------|----------------|--------|--------------------|-------------|-------------|-------|-------------|
| 1      | Anm   | AnmeldeDatum <mark>Seminarnummer </mark> Seminarbo |        | minarbezeich | nung Ser | g SeminarBeginnDatum |                    | SeminarEndeDatum |                        | Teilnehmerkreis |                        | s Dauer Ver    |        | eranstaltungsor    |             |             |       |             |
| 2      |       |                                                    | 14-1:  | 1-081        | 50-22    | 01                   |                    |                  |                        |                 |                        |                |        |                    |             |             |       |             |
| 3      |       |                                                    |        |              |          |                      |                    |                  |                        |                 |                        |                |        |                    |             |             |       |             |
| -      | I.    | J                                                  | к      | L            | м        | N                    | 0                  | Р                | Q                      |                 | R                      | S              |        | т                  |             | U           | v     | w           |
| SortNu | ımmer | Benutzerkennung                                    | Fpldnr | Anrede       | Name     | Vorname              | StatusEntscheidung | Teilnahmestatu   | s Teilnahmeauspraegung | Emai            | Adresse                | Dienststellenk | ennung | DienststellenFpIdr | r Dienstste | llenName Ra | ang T | eilnehmerId |
|        |       |                                                    |        |              | Hörnig   | Ines                 | Genehmigt          |                  |                        | Ines.           | Hoernig@hsf.sachsen.de |                |        | 379                | 7           |             |       |             |
|        |       |                                                    |        |              |          |                      | •                  |                  |                        |                 |                        |                |        |                    |             |             |       |             |

Die Interessensbekundungen können sofort bestätigt werden, wenn die Spalte O – StatusEntscheidung mit "Genehmigt" ausgefüllt wird. Ansonsten müssen die Interessensbekundungen in einem zweiten Schritt bearbeitet werden.

Bitte beachten Sie, dass bei Veranstaltungen in Meißen ebenfalls die Spalte X Uebernachtung gefüllt werden sollte.

| Х             | Y            | Z            | AA        | AB       | AC           | AD          | AE           | AF           | AG           | AH            |
|---------------|--------------|--------------|-----------|----------|--------------|-------------|--------------|--------------|--------------|---------------|
| Uebernachtung | Ausweichtern | Ausweichtern | Bemerkung | Funktion | Sonderfunkti | Laufbahngru | Vorkenntniss | Vorkenntniss | Behinderteng | Begleitperson |
| ja            |              |              |           |          |              |             |              |              |              |               |

Die ausgefüllte Tabelle kann nun im Portal hochgeladen werden:

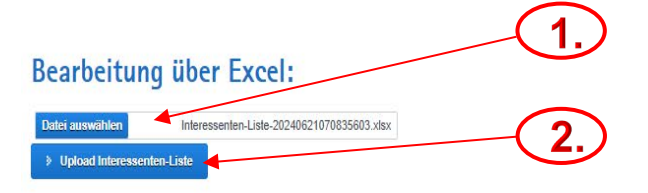

Download Interessenten-Liste

#### Nach dem erfolgreichen Upload erscheint folgende Meldung:

Sie sind im Portal für Fortbildungsbeauftragte Zum Portal für Bedienstete

Die Änderungen wurden erfolgreich gespeichert.

Fehlermeldungen werden wie folgt angezeigt:

#### Sie sind im Portal für Fortbildungsbeauftragte Zum Portal für Bedienstete

 Für Eintrag Eintrag Eintrag : FP\_IDNR: 141543 GUID 613eed2d-cd1f-45e2-9efc-06e910a1cad0 EMAIL: Anja Moebius@hst sachsen de VORNAME: Anja NAME: Mobius Nummer 15 wurde ein falscher Wert für "StatusEntscheidung" eingetragen. Gültig sind: "Genehmigt", "Abgelehnt" und "Storniert"

Beispielhaft für den Eintrag eines falschen Status.